# :Seneca

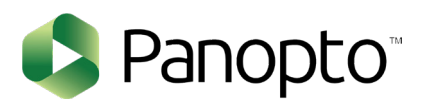

## PLEASE STOP AND READ THIS DOCUMENT

### **SCRIBE FOR PANOPTO QUICK START GUIDE**

Fully integrated into a turn-key appliance, your Seneca Panopto Certified Appliance offers the features and benefits of the Panopto Remote Recorder software.

Your capture appliance is plug-and-play ready. On the asset tag affixed to your unit, you will find your log-in information and software version displayed for your convenience (Figure 1). Simply follow the steps below to get your system ready.

- 1. Plug in power
- 2. Plug in ethernet
- З. Connect an output to the monitor and log into Windows using the information on the sticker.
- 4. Connect audio/video inputs to capture card input (Capture Card Option Setups)
- 5. Hover the mouse over the Panopto Remote Recorder system tray icon to confirm the system is in "Previewing" mode. If not, check network connectivity.

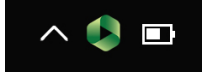

6. Open a web browser and then log into your customername.hosted.panopto.com site URL, enter your log-in information as shown on your Panopto administrator credentials.

| •••••             | Sign in              |
|-------------------|----------------------|
| Keep me signed in | Forgot your password |

7. Go to System > Remote Recorders and find the name that matches the serial number shown on the asset tag. Click on the recorder name and then select Configuration to adjust settings.

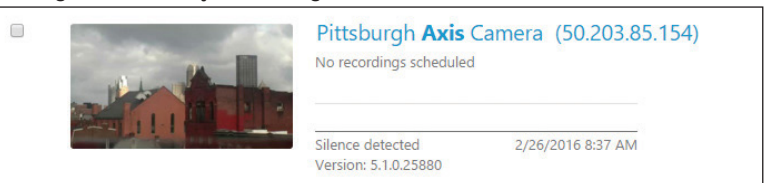

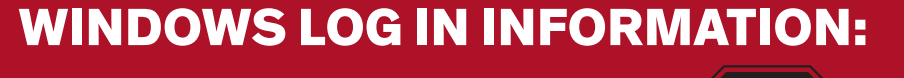

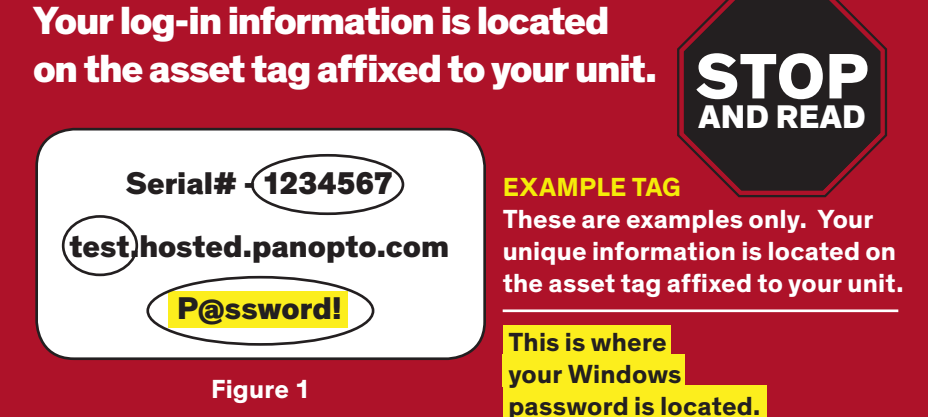

#### **CONTENTS OF PACKAGE**

| Quantity | Item                                                       |
|----------|------------------------------------------------------------|
| 1        | Seneca Panopto Certified Appliance                         |
| 1        | NEMA 5-15P Power Cord                                      |
| 1        | Recording Indicator Light                                  |
| 1        | 3.5mm to 2 × RCA Audio Cable                               |
| 1        | 3.5mm to XLR Audio Cable                                   |
| 1        | 2-Port HDMI splitter with Audio and USB Power Cable        |
| 2        | Display Port Adapters (1 $\times$ HDMI and 1 $\times$ VGA) |

#### **OPTIONAL CONTENT**

Item

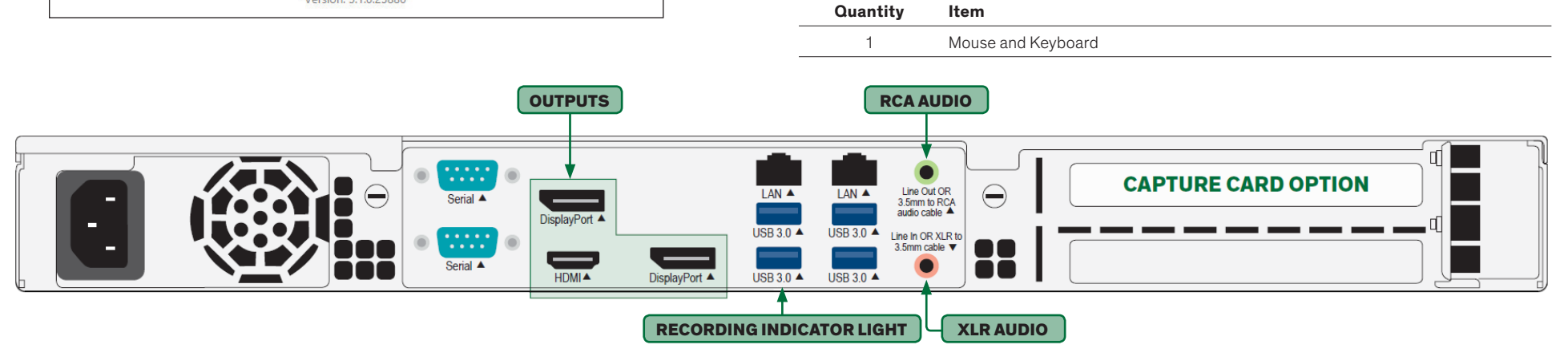

#### **CAPTURE CARD OPTION SETUPS**

DUAL DVI + ANALOG AUDIO

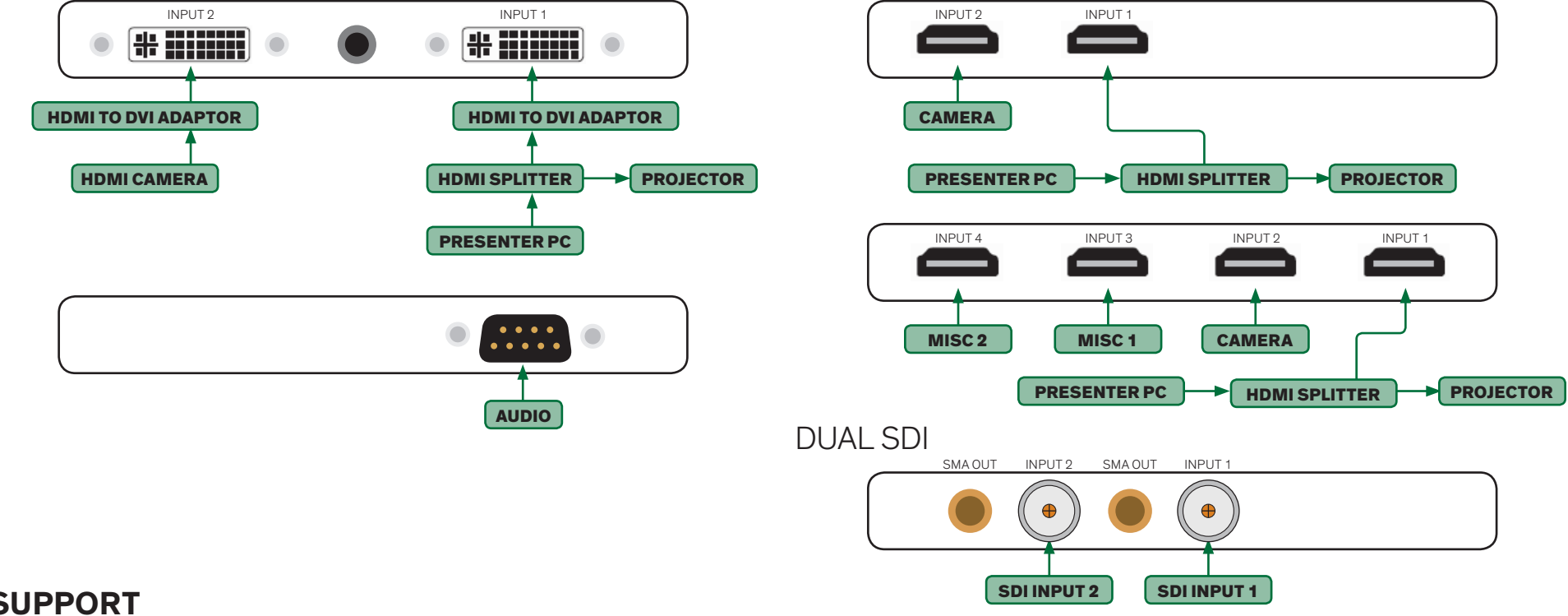

#### DUAL OR QUAD HDMI

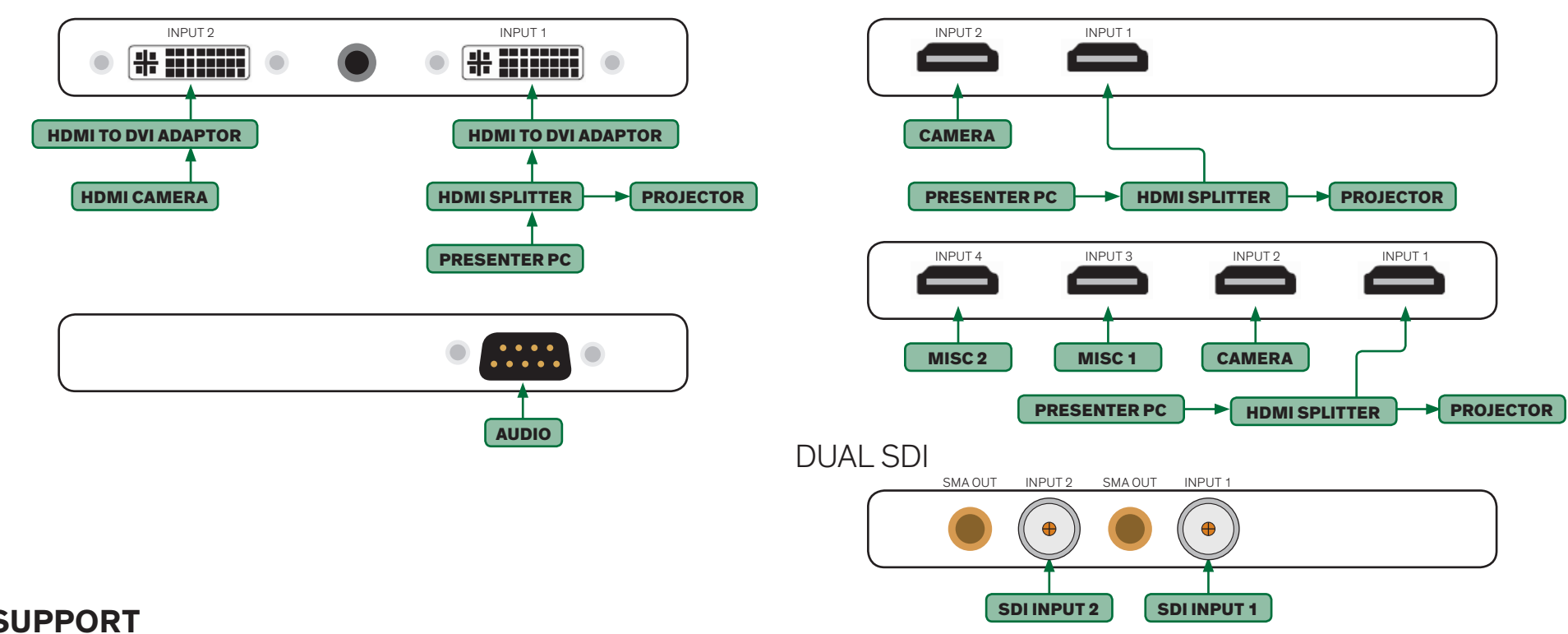

#### SUPPORT

Should you encounter any issues or need further assistance, please contact our support team:

Normal Business Hours (Available Monday - Friday 8am - 6pm EST)

+1 800.227.3432, option 5

SenecaCustomerCare@arrow.com

PANOPTO QS-5

+1 345.433.1160